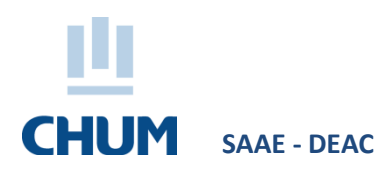

# PROCÉDURE

## SÉLECTION DE LA TAILLE DES UNIFORMES ET SARRAUS

### ÉTUDIANTS AU MONITORAT ET

#### **S**TAGIAIRES DU SECTEUR PROFESSIONNEL DE LA SANTÉ – RÔLE CLINIQUE

Les étudiants au monitorat et les stagiaires du secteur professionnel de la santé – rôle clinique qui font un stage au CHUM doivent se choisir la taille de leur uniforme en utilisant l'application portail DTIT disponible dans l'intranet du CHUM (voir ci-dessous pour la procédure). Portail non disponible hors CHUM.

- Vous devez dès maintenant sélectionner la taille souhaitée par pièce de vêtement.
- Un uniforme sera disponible pour vous aux carrousels suivants :
  - C.RC.7012A
    C.S1.7012
    C.S1.7024
    C.S2.7012A
    D.S1.3042
    D.S2.2042
    D.S3.2005
    F.S1.1104

N.B. Pour suivre cette procédure, vous devez utiliser un ordinateur au CHUM :

### Procédure pour la sélection de la taille de vos uniformes et sarraus

À partir du lien : <u>https://portaildtit.chum.rtss.qc.ca/portail/Index.php</u> (ctrl + clic pour suivre le lien)

- 1. Choisir le menu Nouveau CHUM et sélectionner l'option Réservation de casier / Profil d'uniforme
- 2. Entrer votre code P CHUM et faire Se connecter
- 3. Choisir pour chaque modèle de vêtement, la taille désirée à l'aide du menu déroulant de droite
- 4. Appuyer sur Enregistrer les tailles

Pour toute information au sujet des uniformes et sarraus, veuillez communiquer avec le Service à la clientèle – Logistique au poste 20610 ou par courriel logistique.soutien.admin.chum@ssss.gouv.qc.ca ou le carnet d'adresses CHUM : 06 CHUM Logistique Soutien Administration